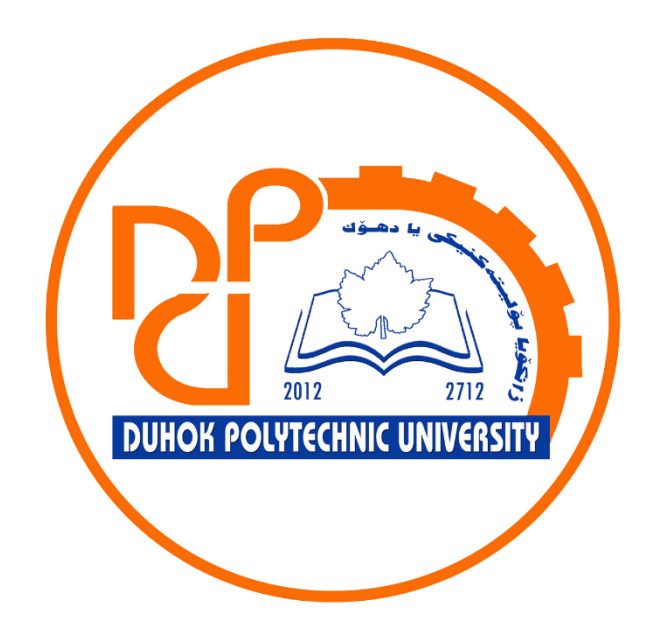

# **Technical Institute of Administration**

**Business Administration** 

# 8. Microsoft Excel - Working with Data - Filtering Data

Lecturer:

Sipan M. Hameed

www.sipan.dev

2024-2025

### Table of Contents

| 8. W | orking with Data - Filtering Data   | 3 |
|------|-------------------------------------|---|
| 8.1. | Introduction                        | 3 |
| 8.2. | To filter data:                     | 3 |
| 8.3. | To apply multiple filters:          | 6 |
| 8.4. | To clear a filter:                  | 9 |
| 8.5. | Advanced filtering                  |   |
| 8.5. | .1. To filter with search:          |   |
| 8.5. | .2. To use advanced text filters:   |   |
| 8.5. | .3. To use advanced number filters: |   |
| 8.5. | .4. To use advanced date filters:   |   |

## 8. Working with Data - Filtering Data

#### 8.1.Introduction

If your worksheet contains a lot of content, it can be difficult to find information quickly. **Filters** can be used to **narrow down** the data in your worksheet, allowing you to view only the information you need.

#### 8.2.To filter data:

In our example, we'll apply a filter to an equipment log worksheet to display only the laptops and projectors that are available for checkout.

1. In order for filtering to work correctly, your worksheet should include a **header row**, which is used to identify the name of each column. In our example, our worksheet is organized into different columns identified by the header cells in row 1: **ID**#, **Type**, **Equipment Detail**, and so on.

|    | Α    | В      | С                              | D           | E          | F               |
|----|------|--------|--------------------------------|-------------|------------|-----------------|
| 1  | ID # | Туре   | Equipment Detail               | Checked Out | Checked In | Checked Out By  |
| 2  | 3000 | Camera | Saris Lumina Digital Camera    | 12-May-15   | 15-May-15  | Shannon Nguyen  |
| 3  | 3005 | Camera | Saris Zoom Z-60 Digital Camera | 27-Jul-15   | 06-Aug-15  | Sela Shepard    |
| 4  | 1021 | Laptop | 15" EDI SmartPad L200-3 Laptop | 15-Sep-15   | 01-Oct-15  | Sofie Ragnar    |
| 5  | 1022 | Laptop | 15" EDI SmartPad L200-3 Laptop | 14-Aug-15   | 16-Aug-15  | Hank Sorenson   |
| 6  | 1023 | Laptop | 15" EDI SmartPad L200-3 Laptop | 08-Aug-15   | 15-Aug-15  | Jennifer Weiss  |
| 7  | 3070 | Camera | Omega PixL Digital Camcorder   | 06-Oct-15   |            | Min Seung       |
| 8  | 1025 | Laptop | 15" EDI SmartPad L200-4X       | 26-Sep-15   | 04-Oct-15  | Min Seung       |
| 9  | 1031 | Laptop | 17" Saris X-10 Laptop          | 04-Oct-15   |            | Nick Ortiz      |
| 10 | 1032 | Laptop | 17" Saris X-10 Laptop          | 19-Sep-15   |            | Stanley Geyer   |
| 11 | 1033 | Laptop | 17" Saris X-10 Laptop          | 24-Sep-15   | 26-Sep-15  | George D'Agosta |

2. Select the **Data** tab, then click the **Filter** command.

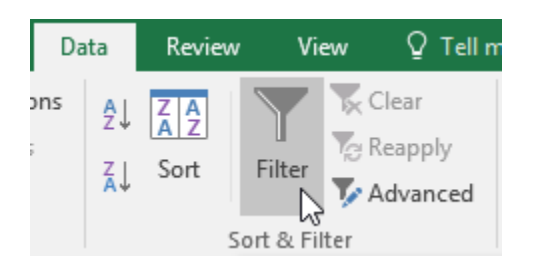

- 3. A drop-down arrow will appear in the header cell for each column.
- 4. Click the **drop-down arrow** for the column you want to filter. In our example, we will filter column **B** to view only certain types of equipment.

|   | А    | В         | С                              |
|---|------|-----------|--------------------------------|
| 1 | ID # | Туре      | Equipment Detail               |
| 2 | 3000 | Camera 🖁  | Caria Lumina Digital Camer     |
| 3 | 3005 | Camera (S | howing All) om Z-60 Digital Ca |
| 4 | 1021 | Laptop    | 15" EDI SmartPad L200-3        |
| 5 | 1022 | Laptop    | 15" EDI SmartPad L200-3        |
| 6 | 1023 | Laptop    | 15" EDI SmartPad L200-3        |

- The Filter menu will appear.
  Uncheck the box next to Select All to quickly deselect all data.

|    | Α                      | В              | С            |                       |  |  |  |
|----|------------------------|----------------|--------------|-----------------------|--|--|--|
| 1  | ID #                   | Туре           | E            | quipment Detail       |  |  |  |
| ₽↓ | Sort A to Z            |                |              | na Digital Camera     |  |  |  |
| Ă↑ | S <u>o</u> rt Z to A   |                |              | n Z-60 Digital Camera |  |  |  |
|    | Sor <u>t</u> by Colo   | or             | ► F          | nartPad L200-3 Laptop |  |  |  |
| ×  | <u>C</u> lear Filter F | rom "Type"     |              | nartPad L200-3 Laptop |  |  |  |
|    | F <u>i</u> lter by Col | or             | Þ            | nartPad L200-3 Laptop |  |  |  |
|    | Text <u>F</u> ilters   |                | •            | L Digital Camcorder   |  |  |  |
|    | Search                 |                | م            | nartPad L200-4X       |  |  |  |
|    |                        | ct All)<br>era |              | <-10 Laptop           |  |  |  |
|    | - ✓ Lapto              | op<br>r        |              | <-10 Laptop           |  |  |  |
|    | Proje                  | '<br>ctor      |              | <-10 Laptop           |  |  |  |
|    | Table                  | t              |              | <-10 Laptop           |  |  |  |
|    |                        |                |              | Board L500-1          |  |  |  |
|    | Воа                    |                | Board L500-1 |                       |  |  |  |
|    |                        |                |              | 3 DigiCam Printer II  |  |  |  |
|    |                        |                |              | S Label Maker         |  |  |  |
|    |                        |                |              | Camera Travel Bag     |  |  |  |
|    |                        |                |              | olling Laptop Case    |  |  |  |
|    |                        | OK             | Cancel       | Rolling Laptop Case   |  |  |  |
| 20 | 6100                   | Projector      | Omega Vi     | sX 1.0                |  |  |  |

7. Check the boxes next to the data you want to filter, then click OK. In this example, we will check Laptop and Projector to view only these types of equipment.

|    | Α                      | В            |          | С                     |
|----|------------------------|--------------|----------|-----------------------|
| 1  | ID #                   | Туре         | E        | quipment Detail       |
| ₽↓ | Sort A to Z            |              |          | na Digital Camera     |
| Ă↑ | S <u>o</u> rt Z to A   |              |          | n Z-60 Digital Camera |
|    | Sor <u>t</u> by Colo   | r            | Þ        | nartPad L200-3 Laptop |
| ×  | <u>C</u> lear Filter F | rom "Type"   |          | nartPad L200-3 Laptop |
|    | Filter by Col          | or           | Þ        | nartPad L200-3 Laptop |
|    | Text <u>F</u> ilters   |              | •        | L Digital Camcorder   |
|    | Search                 |              | Q        | nartPad L200-4X       |
|    | (Selec                 | t All)<br>ra |          | <-10 Laptop           |
|    |                        | p            |          | <-10 Laptop           |
|    | ···· ✔ Proje           | ctor         |          | <-10 Laptop           |
|    | Table                  | t            |          | <-10 Laptop           |
|    |                        |              |          | Board L500-1          |
|    |                        |              |          | Board L500-1          |
|    |                        |              |          | 3 DigiCam Printer II  |
|    |                        |              |          | s Label Maker         |
|    |                        |              |          | Camera Travel Bag     |
|    |                        |              |          | olling Laptop Case    |
|    |                        | ОК           | Cancel   | Rolling Laptop Case   |
| 20 | 6100                   | Projector    | Omega Vi | sX 1.0                |

8. The data will be **filtered**, temporarily hiding any content that doesn't match the criteria. In our example, only laptops and projectors are visible.

|    | Α    | В         | С                              | D           | E            | F                |
|----|------|-----------|--------------------------------|-------------|--------------|------------------|
| 1  | ID # | Туре 🔐    | Equipment Detail               | Checked Out | Checked In 🚽 | Checked Out By 🚽 |
| 4  | 1021 | Laptop    | 15" EDI SmartPad L200-3 Laptop | 15-Sep-15   | 01-Oct-15    | Sofie Ragnar     |
| 5  | 1022 | Laptop    | 15" EDI SmartPad L200-3 Laptop | 14-Aug-15   | 16-Aug-15    | Hank Sorenson    |
| 6  | 1023 | Laptop    | 15" EDI SmartPad L200-3 Laptop | 08-Aug-15   | 15-Aug-15    | Jennifer Weiss   |
| 8  | 1025 | Laptop    | 15" EDI SmartPad L200-4X       | 26-Sep-15   | 04-Oct-15    | Min Seung        |
| 9  | 1031 | Laptop    | 17" Saris X-10 Laptop          | 04-Oct-15   |              | Nick Ortiz       |
| 10 | 1032 | Laptop    | 17" Saris X-10 Laptop          | 19-Sep-15   |              | Stanley Geyer    |
| 11 | 1033 | Laptop    | 17" Saris X-10 Laptop          | 24-Sep-15   | 26-Sep-15    | George D'Agosta  |
| 12 | 1034 | Laptop    | 17" Saris X-10 Laptop          | 25-Aug-15   | 27-Aug-15    | Jay Peralta      |
| 20 | 6100 | Projector | Omega VisX 1.0                 | 28-Sep-15   | 01-Oct-15    | Win Armitage     |
| 21 | 6101 | Projector | Omega VisX 1.0                 | 26-Sep-15   | 27-Sep-15    | Michael Earley   |
| 22 | 6102 | Projector | Omega VisX 1.0                 | 22-Aug-15   | 23-Aug-15    | Jamila Kyle      |
| 23 | 6200 | Projector | Saris Lux T-80                 | 01-Sep-15   | 04-Sep-15    | Jolie Chaturvedi |
| 24 | 6301 | Projector | Saris Lux T-81 Lite            | 10-Sep-15   |              | Marques Herndon  |
| 25 | 6302 | Projector | Saris Lux T-81 Lite            | 08-Sep-15   | 15-Sep-15    | Dean Sorenson    |
| 31 |      |           |                                |             |              |                  |
| 32 |      |           |                                |             |              |                  |

Filtering options can also be accessed from the Sort & Filter command on the Home tab.

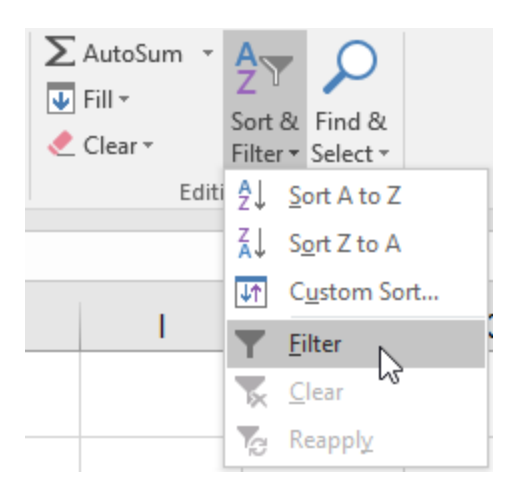

#### 8.3.To apply multiple filters:

Filters are **cumulative**, which means you can apply **multiple filters** to help narrow down your results. In this example, we've already filtered our worksheet to show laptops and projectors, and we'd like to narrow it down further to only show laptops and projectors that were checked out in August.

1. Click the **drop-down arrow** for the column you want to filter. In this example, we will add a filter to column **D** to view information by date.

|    | А    | В         | С                              | D             | E              | F                |
|----|------|-----------|--------------------------------|---------------|----------------|------------------|
| 1  | ID # | Туре 🖵    | Equipment Detail               | Checked Out   | Checked In 🚽   | Checked Out By 🚽 |
| 4  | 1021 | Laptop    | 15" EDI SmartPad L200-3 Laptop | 15-Sep-15     | 01 Oct 15      | Sofie Ragnar     |
| 5  | 1022 | Laptop    | 15" EDI SmartPad L200-3 Laptop | 14-Aug-15 (SI | howing All) 15 | Hank Sorenson    |
| 6  | 1023 | Laptop    | 15" EDI SmartPad L200-3 Laptop | 08-Aug-15     | 15-Aug-15      | Jennifer Weiss   |
| 8  | 1025 | Laptop    | 15" EDI SmartPad L200-4X       | 26-Sep-15     | 04-Oct-15      | Min Seung        |
| 9  | 1031 | Laptop    | 17" Saris X-10 Laptop          | 04-Oct-15     |                | Nick Ortiz       |
| 10 | 1032 | Laptop    | 17" Saris X-10 Laptop          | 19-Sep-15     |                | Stanley Geyer    |
| 11 | 1033 | Laptop    | 17" Saris X-10 Laptop          | 24-Sep-15     | 26-Sep-15      | George D'Agosta  |
| 12 | 1034 | Laptop    | 17" Saris X-10 Laptop          | 25-Aug-15     | 27-Aug-15      | Jay Peralta      |
| 20 | 6100 | Projector | Omega VisX 1.0                 | 28-Sep-15     | 01-Oct-15      | Win Armitage     |
| 21 | 6101 | Projector | Omega VisX 1.0                 | 26-Sep-15     | 27-Sep-15      | Michael Earley   |
| 22 | 6102 | Projector | Omega VisX 1.0                 | 22-Aug-15     | 23-Aug-15      | Jamila Kyle      |
| 23 | 6200 | Projector | Saris Lux T-80                 | 01-Sep-15     | 04-Sep-15      | Jolie Chaturvedi |
| 24 | 6301 | Projector | Saris Lux T-81 Lite            | 10-Sep-15     |                | Marques Herndon  |
| 25 | 6302 | Projector | Saris Lux T-81 Lite            | 08-Sep-15     | 15-Sep-15      | Dean Sorenson    |
| 31 |      |           |                                |               |                |                  |
| 32 |      |           |                                |               |                |                  |

- The Filter menu will appear.
  Check or uncheck the boxes depending on the data you want to filter, then click OK. In our example, we'll uncheck everything except for August.

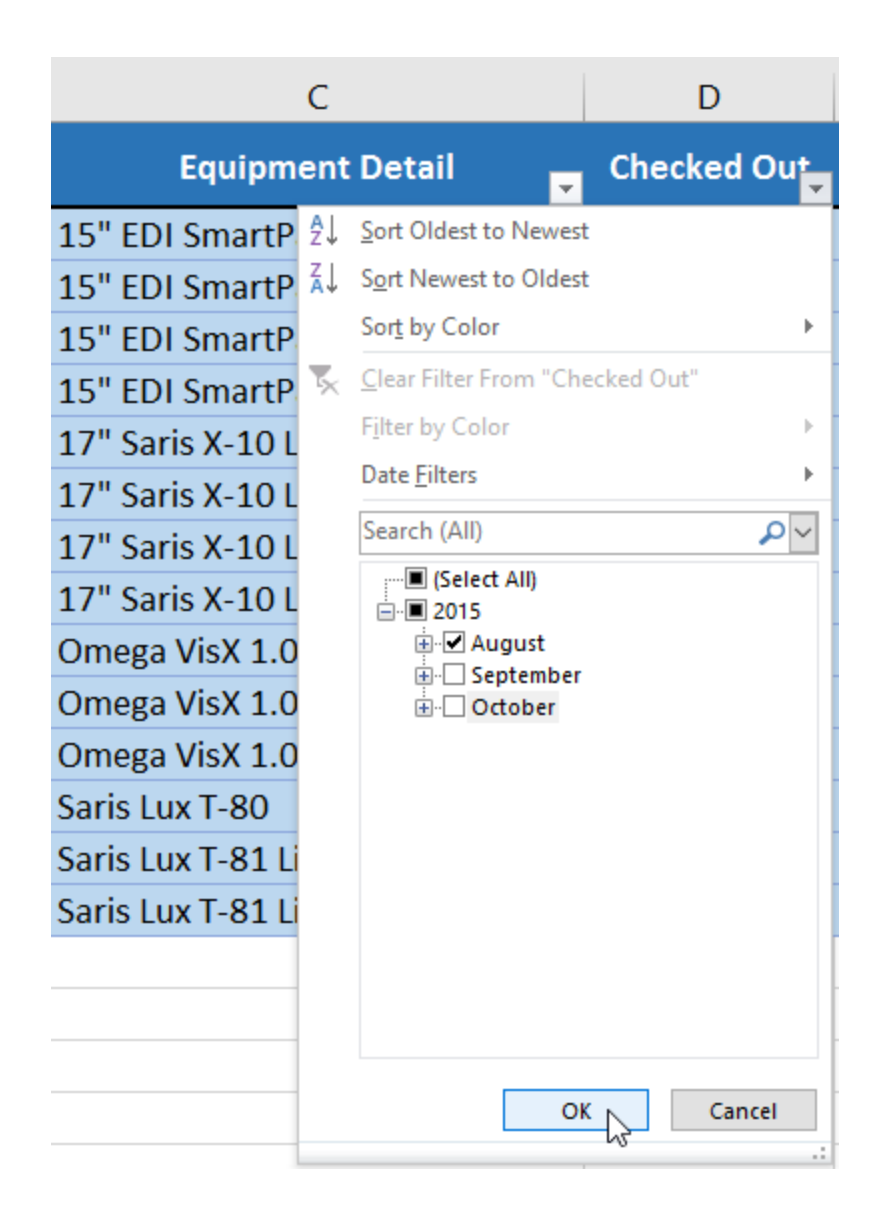

4. The new filter will be applied. In our example, the worksheet is now filtered to show only laptops and projectors that were checked out in August.

|    | А    | В         | С                              | D           | E            | F                |
|----|------|-----------|--------------------------------|-------------|--------------|------------------|
| 1  | ID # | Туре 🔐    | Equipment Detail               | Checked Out | Checked In 🚽 | Checked Out By 🚽 |
| 5  | 1022 | Laptop    | 15" EDI SmartPad L200-3 Laptop | 14-Aug-15   | 16-Aug-15    | Hank Sorenson    |
| 6  | 1023 | Laptop    | 15" EDI SmartPad L200-3 Laptop | 08-Aug-15   | 15-Aug-15    | Jennifer Weiss   |
| 12 | 1034 | Laptop    | 17" Saris X-10 Laptop          | 25-Aug-15   | 27-Aug-15    | Jay Peralta      |
| 22 | 6102 | Projector | Omega VisX 1.0                 | 22-Aug-15   | 23-Aug-15    | Jamila Kyle      |
| 31 |      |           |                                |             |              |                  |
| 32 |      |           |                                |             |              |                  |

#### 8.4.To clear a filter:

After applying a filter, you may want to remove—or **clear**—it from your worksheet so you'll be able to filter content in different ways.

1. Click the **drop-down arrow** for the filter you want to clear. In our example, we'll clear the filter in column **D**.

|    | А    | В         | С                              | D            | E                  | F                |
|----|------|-----------|--------------------------------|--------------|--------------------|------------------|
| 1  | ID # | Туре 🖵    | Equipment Detail               | Checked Out  | Checked In 🚽       | Checked Out By 🖵 |
| 5  | 1022 | Laptop    | 15" EDI SmartPad L200-3 Laptop | 14-Aug-15    | )1C Aug 1E         | Hank Sorenson    |
| 6  | 1023 | Laptop    | 15" EDI SmartPad L200-3 Laptop | 08-Aug-15 Eq | uals "August 2015" | Jennifer Weiss   |
| 12 | 1034 | Laptop    | 17" Saris X-10 Laptop          | 25-Aug-15    | 27-Aug-15          | Jay Peralta      |
| 22 | 6102 | Projector | Omega VisX 1.0                 | 22-Aug-15    | 23-Aug-15          | Jamila Kyle      |
| 31 |      |           |                                |              |                    |                  |
| 32 |      |           |                                |              |                    |                  |

- 2. The Filter menu will appear.
- 3. Choose Clear Filter From [COLUMN NAME] from the Filter menu. In our example, we'll select Clear Filter From "Checked Out".

|                                                      | С        |                                                                                                    | D           |
|------------------------------------------------------|----------|----------------------------------------------------------------------------------------------------|-------------|
| Equipm                                               | ent      | Detail 🗾                                                                                                    | Checked Out |
| 15" EDI SmartP<br>15" EDI SmartP<br>17" Saris X-10 L | 2↓<br>∡↓ | Sort Oldest to Newest<br>Sort Newest to Oldest<br>Sort by Color                                                                                                    | ۶.          |
| Omega VisX 1.0                                       | *        | <u>C</u> lear Filter From "Che                                                                                                    | cked Out" 🔓 |
|                                                      |          | Jate Eilters<br>Search (All)<br>Gelect All)<br>Gelect All<br>Gelect All)<br>Gelect All<br>Gelect All)<br>Gelect All<br>Gelect All)<br>Gelect All<br>Gelect All<br>Gelec |             |
|                                                      |          | ОК                                                                                                    | Cancel      |

4. The filter will be cleared from the column. The previously hidden data will be displayed.

|    | А    | В         | С                              | D            | E              | F                |
|----|------|-----------|--------------------------------|--------------|----------------|------------------|
| 1  | ID # | Туре 🔐    | Equipment Detail 👻             | Checked Out  | Checked In 🚽   | Checked Out By 🚽 |
| 4  | 1021 | Laptop    | 15" EDI SmartPad L200-3 Laptop | 15-Sep-15    | 01 Oct 15      | Sofie Ragnar     |
| 5  | 1022 | Laptop    | 15" EDI SmartPad L200-3 Laptop | 14-Aug-15 (S | howing All) 15 | Hank Sorenson    |
| 6  | 1023 | Laptop    | 15" EDI SmartPad L200-3 Laptop | 08-Aug-15    | 15-Aug-15      | Jennifer Weiss   |
| 8  | 1025 | Laptop    | 15" EDI SmartPad L200-4X       | 26-Sep-15    | 04-Oct-15      | Min Seung        |
| 9  | 1031 | Laptop    | 17" Saris X-10 Laptop          | 04-Oct-15    |                | Nick Ortiz       |
| 10 | 1032 | Laptop    | 17" Saris X-10 Laptop          | 19-Sep-15    |                | Stanley Geyer    |
| 11 | 1033 | Laptop    | 17" Saris X-10 Laptop          | 24-Sep-15    | 26-Sep-15      | George D'Agosta  |
| 12 | 1034 | Laptop    | 17" Saris X-10 Laptop          | 25-Aug-15    | 27-Aug-15      | Jay Peralta      |
| 20 | 6100 | Projector | Omega VisX 1.0                 | 28-Sep-15    | 01-Oct-15      | Win Armitage     |
| 21 | 6101 | Projector | Omega VisX 1.0                 | 26-Sep-15    | 27-Sep-15      | Michael Earley   |
| 22 | 6102 | Projector | Omega VisX 1.0                 | 22-Aug-15    | 23-Aug-15      | Jamila Kyle      |
| 23 | 6200 | Projector | Saris Lux T-80                 | 01-Sep-15    | 04-Sep-15      | Jolie Chaturvedi |
| 24 | 6301 | Projector | Saris Lux T-81 Lite            | 10-Sep-15    |                | Marques Herndon  |
| 25 | 6302 | Projector | Saris Lux T-81 Lite            | 08-Sep-15    | 15-Sep-15      | Dean Sorenson    |
| 31 |      |           |                                |              |                |                  |
| 32 |      |           |                                |              |                |                  |

To remove all filters from your worksheet, click the Filter command on the Data tab.

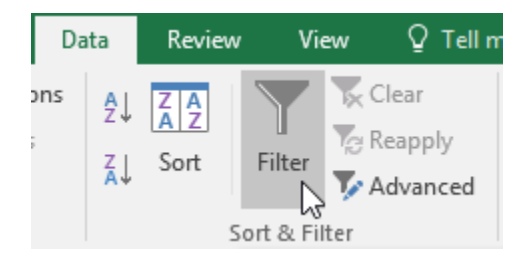

#### 8.5.Advanced filtering

If you need a filter for something specific, basic filtering may not give you enough options. Fortunately, Excel includes many **advanced filtering tools**, including **search**, **text**, **date**, and **number filtering**, which can narrow your results to help find exactly what you need.

#### 8.5.1. To filter with search:

Excel allows you to **search** for data that contains an exact phrase, number, date, and more. In our example, we'll use this feature to show only **Saris** brand products in our equipment log.

- 1. Select the **Data** tab, then click the **Filter** command. A **drop-down arrow** will appear in the header cell for each column. **Note**: If you've already added filters to your worksheet, you can skip this step.
- 2. Click the **drop-down arrow** for the column you want to filter. In our example, we'll filter column **C**.

|    | Α    | В      | С                              | D                             | E            | F                |
|----|------|--------|--------------------------------|-------------------------------|--------------|------------------|
| 1  | ID # | Туре 🗸 | Equipment Detail               | Checked Out                   | Checked In 🚽 | Checked Out By 🚽 |
| 2  | 3000 | Camera | Saris Lumina Digital Camera    | 10 Mov 15<br>guipment Detail: | 15-May-15    | Shannon Nguyen   |
| 3  | 3005 | Camera | Saris Zoom Z-60 Digital Camera | Showing All)                  | 06-Aug-15    | Sela Shepard     |
| 4  | 1021 | Laptop | 15" EDI SmartPad L200-3 Laptop | 15-Sep-15                     | 01-Oct-15    | Sofie Ragnar     |
| 5  | 1022 | Laptop | 15" EDI SmartPad L200-3 Laptop | 14-Aug-15                     | 16-Aug-15    | Hank Sorenson    |
| 6  | 1023 | Laptop | 15" EDI SmartPad L200-3 Laptop | 08-Aug-15                     | 15-Aug-15    | Jennifer Weiss   |
| 7  | 3070 | Camera | Omega PixL Digital Camcorder   | 06-Oct-15                     |              | Min Seung        |
| 8  | 1025 | Laptop | 15" EDI SmartPad L200-4X       | 26-Sep-15                     | 04-Oct-15    | Min Seung        |
| 9  | 1031 | Laptop | 17" Saris X-10 Laptop          | 04-Oct-15                     |              | Nick Ortiz       |
| 10 | 1032 | Laptop | 17" Saris X-10 Laptop          | 19-Sep-15                     |              | Stanley Geyer    |

3. The **Filter menu** will appear. Enter a **search term** into the **search box**. Search results will appear automatically below the **Text Filters** field as you type. In our example, we'll type **saris** to find all Saris brand equipment. When you're done, click **OK**.

| В      | С                                              |    |  |  |  |  |
|--------|------------------------------------------------|----|--|--|--|--|
| Туре   | Equipment Detail                               | •  |  |  |  |  |
| Camera | <sup>A</sup> ↓ <u>S</u> ort A to Z             |    |  |  |  |  |
| Camera | Z↓ Sort Z to A                                 |    |  |  |  |  |
| Laptop | Sor <u>t</u> by Color                          | ·  |  |  |  |  |
| Laptop | 🧏 <u>C</u> lear Filter From "Equipment Detail" |    |  |  |  |  |
| Laptop | Filter by Color 🕨                              |    |  |  |  |  |
| Camera | Text <u>F</u> ilters                           |    |  |  |  |  |
| Laptop | saris X                                        |    |  |  |  |  |
| Laptop | ✓ (Select All Search Results)                  |    |  |  |  |  |
| Laptop |                                                |    |  |  |  |  |
| Laptop | Saris Lux T-80                                 |    |  |  |  |  |
| Laptop | Saris Lux T-81 Lite                            |    |  |  |  |  |
| Other  | Saris Zoom Z-60 Digital Camera                 |    |  |  |  |  |
| Other  | U-Go Saris DigiCam Printer II<br>              |    |  |  |  |  |
| Other  | 1                                              |    |  |  |  |  |
| Other  | 1                                              |    |  |  |  |  |
| Other  |                                                |    |  |  |  |  |
| Other  |                                                |    |  |  |  |  |
| Other  | OK Cancel                                      |    |  |  |  |  |
| D!     | 1,,,,,,,,,,,,,,,,,,,,,,,,,,,,,,,,,,,,,,        | .: |  |  |  |  |

4. The worksheet will be **filtered** according to your search term. In our example, the worksheet is now filtered to show only Saris brand equipment.

|    | Α                    | В         | С                              | D           | E            | F                |
|----|----------------------|-----------|--------------------------------|-------------|--------------|------------------|
| 1  | ID # <mark></mark> ▼ | Туре 🗸    | Equipment Detail 🛒             | Checked Out | Checked In 🚽 | Checked Out By 🚽 |
| 2  | 3000                 | Camera    | Saris Lumina Digital Camera    | 12-May-15   | 15-May-15    | Shannon Nguyen   |
| 3  | 3005                 | Camera    | Saris Zoom Z-60 Digital Camera | 27-Jul-15   | 06-Aug-15    | Sela Shepard     |
| 9  | 1031                 | Laptop    | 17" Saris X-10 Laptop          | 04-Oct-15   |              | Nick Ortiz       |
| 10 | 1032                 | Laptop    | 17" Saris X-10 Laptop          | 19-Sep-15   |              | Stanley Geyer    |
| 11 | 1033                 | Laptop    | 17" Saris X-10 Laptop          | 24-Sep-15   | 26-Sep-15    | George D'Agosta  |
| 12 | 1034                 | Laptop    | 17" Saris X-10 Laptop          | 25-Aug-15   | 27-Aug-15    | Jay Peralta      |
| 15 | 3800                 | Other     | U-Go Saris DigiCam Printer II  | 04-Aug-15   | 05-Aug-15    | Hank Sorenson    |
| 16 | 3900                 | Other     | U-Go Saris Label Maker         | 13-Jun-15   | 20-Jun-15    | Clint Gosse      |
| 23 | 6200                 | Projector | Saris Lux T-80                 | 01-Sep-15   | 04-Sep-15    | Jolie Chaturvedi |
| 24 | 6301                 | Projector | Saris Lux T-81 Lite            | 10-Sep-15   |              | Marques Herndon  |
| 25 | 6302                 | Projector | Saris Lux T-81 Lite            | 08-Sep-15   | 15-Sep-15    | Dean Sorenson    |
| 26 | 1011                 | Tablet    | Saris SlimPro                  | 04-Oct-15   |              | Jay Peralta      |
| 27 | 1012                 | Tablet    | Saris SlimPro                  | 29-Sep-15   |              | August Zorn      |
| 31 |                      |           |                                |             |              |                  |
| 32 |                      |           |                                |             |              |                  |

#### 8.5.2. To use advanced text filters:

Advanced text filters can be used to display more specific information, like cells that contain a certain number of characters or data that excludes a specific word or number. In our example, we'd like to exclude any item containing the word **laptop**.

- 1. Select the **Data** tab, then click the **Filter** command. A **drop-down arrow** will appear in the header cell for each column. **Note**: If you've already added filters to your worksheet, you can skip this step.
- 2. Click the **drop-down arrow** for the column you want to filter. In our example, we'll filter column **C**.

|    | А    | В      | С                              | D                             | E          | F                |
|----|------|--------|--------------------------------|-------------------------------|------------|------------------|
| 1  | ID # | Туре 🖵 | Equipment Detail               | Checked Out                   | Checked In | Checked Out By 🚽 |
| 2  | 3000 | Camera | Saris Lumina Digital Camera    | 10 Mov 15<br>quipment Detail: | 15-May-15  | Shannon Nguyen   |
| 3  | 3005 | Camera | Saris Zoom Z-60 Digital Camera | Showing All)                  | 06-Aug-15  | Sela Shepard     |
| 4  | 1021 | Laptop | 15" EDI SmartPad L200-3 Laptop | 15-Sep-15                     | 01-Oct-15  | Sofie Ragnar     |
| 5  | 1022 | Laptop | 15" EDI SmartPad L200-3 Laptop | 14-Aug-15                     | 16-Aug-15  | Hank Sorenson    |
| 6  | 1023 | Laptop | 15" EDI SmartPad L200-3 Laptop | 08-Aug-15                     | 15-Aug-15  | Jennifer Weiss   |
| 7  | 3070 | Camera | Omega PixL Digital Camcorder   | 06-Oct-15                     |            | Min Seung        |
| 8  | 1025 | Laptop | 15" EDI SmartPad L200-4X       | 26-Sep-15                     | 04-Oct-15  | Min Seung        |
| 9  | 1031 | Laptop | 17" Saris X-10 Laptop          | 04-Oct-15                     |            | Nick Ortiz       |
| 10 | 1032 | Laptop | 17" Saris X-10 Laptop          | 19-Sep-15                     |            | Stanley Geyer    |

3. The **Filter menu** will appear. Hover the mouse over **Text Filters**, then select the desired text filter from the drop-down menu. In our example, we'll choose **Does Not Contain** to view data that does not contain specific text.

| В         | С                        |                                  |    | D                      | E           |                       |
|-----------|--------------------------|----------------------------------|----|------------------------|-------------|-----------------------|
| Туре 🚽    | Equipme                  | ent Detail                       | Ţ  | Checked Out            | C           | hecked In <sub></sub> |
| Camera    | A ↓ Sort A to Z          |                                  |    | 12-May-15              | 15-I        | May-15                |
| Camera    | Z ↓ Sort Z to A          |                                  |    | 27-Jul-15              | 06-/        | Aug-15                |
| Laptop    | Sor <u>t</u> by Color    |                                  | ×. | 04-Oct-15              |             |                       |
| Laptop    | Clear Filter From "I     | Equipment Detail"                |    | 19-Sep-15              |             |                       |
| Laptop    | F <u>i</u> lter by Color |                                  | •  | 24-Sen-15              | 26-9        | Sep-15                |
| Laptop    | Text <u>F</u> ilters     |                                  | •  | <u>E</u> quals         |             | Aug-15                |
| Other     | Search                   |                                  | 2  | Does <u>N</u> ot Equal |             | Aug-15                |
| Other     | ✓ (Select All)<br>       | rtPad L200-3 Laptop              | ^  | Begins W <u>i</u> th   |             | un-15                 |
| Projector |                          | rtPad L200-4X                    |    | Ends Wi <u>t</u> h     |             | ep-15                 |
| Projector | ····⊡ 32" Paragon        | 440 OLED TV                      |    | Cont <u>a</u> ins      |             |                       |
| Projector |                          | 490L LED TV                      |    | Does Not Contain       | \<br>\<br>\ | Sep-15                |
| Tablet    |                          | olling Laptop Case               |    | Custom <u>F</u> ilter  |             |                       |
| Tablet    | 7N Light Ro              | lling Laptop Case<br>oard L500-1 |    | 29-Sep-15              |             |                       |
|           | DIEL                     |                                  |    |                        |             |                       |
|           | Saris Lux T-8            | 30<br>31 Lite                    | ~  |                        |             |                       |
|           |                          | OK Cancel                        | .: |                        |             |                       |

4. The **Custom AutoFilter** dialog box will appear. Enter the **desired text** to the right of the filter, then click **OK**. In our example, we'll type **laptop** to exclude any items containing this word.

| Cust           | om AutoFilter                                          |                       |           | ? | $\times$ |
|----------------|--------------------------------------------------------|-----------------------|-----------|---|----------|
| Show<br>Ec     | rows where:<br>quipment Detail                         |                       |           |   |          |
|                | does not contain                                       | $\sim$                | laptop    |   | $\sim$   |
|                |                                                        |                       |           |   |          |
|                |                                                        | $\sim$                |           |   | $\sim$   |
| Use ?<br>Use * | to represent any single o<br>to represent any series o | haracter<br>f charact | ers<br>OK |   | ancel    |

5. The data will be filtered by the selected text filter. In our example, our worksheet now displays items that do not contain the word **laptop**.

|    | А    | В         | С                              | D           | E            | F                |
|----|------|-----------|--------------------------------|-------------|--------------|------------------|
| 1  | ID # | Туре 🗸    | Equipment Detail 🔒             | Checked Out | Checked In 🚽 | Checked Out By 🚽 |
| 2  | 3000 | Camera    | Saris Lumina Digital Camera    | 12-May-15   | 15-May-15    | Shannon Nguyen   |
| 3  | 3005 | Camera    | Saris Zoom Z-60 Digital Camera | 27-Jul-15   | 06-Aug-15    | Sela Shepard     |
| 7  | 3070 | Camera    | Omega PixL Digital Camcorder   | 06-Oct-15   |              | Min Seung        |
| 8  | 1025 | Laptop    | 15" EDI SmartPad L200-4X       | 26-Sep-15   | 04-Oct-15    | Min Seung        |
| 13 | 2050 | Other     | EDI SmartBoard L500-1          | 05-Oct-15   | 06-Oct-15    | Anthony Liddell  |
| 14 | 2051 | Other     | EDI SmartBoard L500-1          | 01-Oct-15   | 05-Oct-15    | Sofie Ragnar     |
| 15 | 3800 | Other     | U-Go Saris DigiCam Printer II  | 04-Aug-15   | 05-Aug-15    | Hank Sorenson    |
| 16 | 3900 | Other     | U-Go Saris Label Maker         | 13-Jun-15   | 20-Jun-15    | Clint Gosse      |
| 17 | 4800 | Other     | 7N Deluxe Camera Travel Bag    | 27-Jul-15   | 06-Aug-15    | Sela Shepard     |
| 20 | 6100 | Projector | Omega VisX 1.0                 | 28-Sep-15   | 01-Oct-15    | Win Armitage     |
| 21 | 6101 | Projector | Omega VisX 1.0                 | 26-Sep-15   | 27-Sep-15    | Michael Earley   |
| 22 | 6102 | Projector | Omega VisX 1.0                 | 22-Aug-15   | 23-Aug-15    | Jamila Kyle      |

#### 8.5.3. To use advanced number filters:

Advanced number filters allow you to manipulate numbered data in different ways. In this example, we'll display only certain types of equipment based on the range of ID numbers.

- 1. Select the **Data** tab on the Ribbon, then click the **Filter** command. A **drop-down arrow** will appear in the header cell for each column. **Note**: If you've already added filters to your worksheet, you can skip this step.
- 2. Click the **drop-down arrow** for the column you want to filter. In our example, we'll filter column **A** to view only a certain range of ID numbers.

|    | Α    | В            | С                              | D           | E            | F                |
|----|------|--------------|--------------------------------|-------------|--------------|------------------|
| 1  | ID # | Туре 🚽       | Equipment Detail 🛒             | Checked Out | Checked In 🚽 | Checked Out By 🔽 |
| 2  | 3000 | D#:          | Saris Lumina Digital Camera    | 12-May-15   | 15-May-15    | Shannon Nguyen   |
| 3  | 3005 | Showing All) | Saris Zoom Z-60 Digital Camera | 27-Jul-15   | 06-Aug-15    | Sela Shepard     |
| 7  | 3070 | Camera       | Omega PixL Digital Camcorder   | 06-Oct-15   |              | Min Seung        |
| 8  | 1025 | Laptop       | 15" EDI SmartPad L200-4X       | 26-Sep-15   | 04-Oct-15    | Min Seung        |
| 13 | 2050 | Other        | EDI SmartBoard L500-1          | 05-Oct-15   | 06-Oct-15    | Anthony Liddell  |
| 14 | 2051 | Other        | EDI SmartBoard L500-1          | 01-Oct-15   | 05-Oct-15    | Sofie Ragnar     |
| 15 | 3800 | Other        | U-Go Saris DigiCam Printer II  | 04-Aug-15   | 05-Aug-15    | Hank Sorenson    |
| 16 | 3900 | Other        | U-Go Saris Label Maker         | 13-Jun-15   | 20-Jun-15    | Clint Gosse      |
| 17 | 4800 | Other        | 7N Deluxe Camera Travel Bag    | 27-Jul-15   | 06-Aug-15    | Sela Shepard     |
| 20 | 6100 | Projector    | Omega VisX 1.0                 | 28-Sep-15   | 01-Oct-15    | Win Armitage     |
| 21 | 6101 | Projector    | Omega VisX 1.0                 | 26-Sep-15   | 27-Sep-15    | Michael Earley   |

3. The **Filter menu** will appear. Hover the mouse over **Number Filters**, then select the desired number filter from the drop-down menu. In our example, we'll choose **Between** to view ID numbers between a specific number range.

| AB                                              | С                                |  |  |  |  |
|-------------------------------------------------|----------------------------------|--|--|--|--|
| 1 ID # Type E                                   | quipment Detail 🗾                |  |  |  |  |
| <sup>A</sup> ↓ <u>S</u> ort Smallest to Largest | ina Digital Camera 1             |  |  |  |  |
| ZA↓ Sort Largest to Smallest                    | n Z-60 Digital Camera 2          |  |  |  |  |
| Sor <u>t</u> by Color                           | xL Digital Camcorder 0           |  |  |  |  |
| K Clear Filter From "ID #"                      | martPad L200-4X 2                |  |  |  |  |
| F <u>i</u> lter by Color ►                      | Board I 500-1                    |  |  |  |  |
| Number <u>F</u> ilters                          | <u>E</u> quals                   |  |  |  |  |
| Search 🔎                                        | Does <u>N</u> ot Equal           |  |  |  |  |
| ····· 🖌 (Select All)                            | <u>G</u> reater Than             |  |  |  |  |
| ····· 1011                                      | Greater Than <u>O</u> r Equal To |  |  |  |  |
|                                                 | Less Than                        |  |  |  |  |
| ······································          | Less Than Or Egual To            |  |  |  |  |
|                                                 | Between                          |  |  |  |  |
| ···· <b>✓</b> 3005<br>···· <b>✓</b> 3070        | <u>Т</u> ор 10                   |  |  |  |  |
| ···· 🗹 3800                                     | Above Average                    |  |  |  |  |
| ······································          | Below Average                    |  |  |  |  |
| ······································          | Custom Filter                    |  |  |  |  |
| ▼ 5022                                          | Pro                              |  |  |  |  |
| ₩ 5023                                          | Dro                              |  |  |  |  |
| OK                                              | 2                                |  |  |  |  |
| OK Cancel                                       | on 440 OLED TV                   |  |  |  |  |

4. The **Custom AutoFilter** dialog box will appear. Enter the desired **number(s)** to the right of each filter, then click **OK**. In our example, we want to filter for ID numbers greater than or equal to **3000** but less than or equal to **6000**, which will display ID numbers in the 3000-6000 range.

| Cus                                                                                    | tom AutoFilter              |        |      | ?    | Х      |  |  |  |  |
|----------------------------------------------------------------------------------------|-----------------------------|--------|------|------|--------|--|--|--|--|
| Shov<br>II                                                                             | v rows where:<br>D #        |        |      |      |        |  |  |  |  |
|                                                                                        | is greater than or equal to | $\sim$ | 3000 |      | $\sim$ |  |  |  |  |
|                                                                                        | ● <u>A</u> nd ○ <u>O</u> r  |        |      |      |        |  |  |  |  |
|                                                                                        | is less than or equal to    | $\sim$ | 6000 |      | $\sim$ |  |  |  |  |
| Use ? to represent any single character<br>Use * to represent any series of characters |                             |        |      |      |        |  |  |  |  |
|                                                                                        |                             | [      | ок   | Cano | el.    |  |  |  |  |

5. The data will be filtered by the selected number filter. In our example, only items with an ID number between **3000** and **6000** are visible.

|    | Α    | В      | С                              | D           | E            | F                |
|----|------|--------|--------------------------------|-------------|--------------|------------------|
| 1  | ID # | Туре 🗸 | Equipment Detail 🔒             | Checked Out | Checked In 🚽 | Checked Out By 🚽 |
| 2  | 3000 | Camera | Saris Lumina Digital Camera    | 12-May-15   | 15-May-15    | Shannon Nguyen   |
| 3  | 3005 | Camera | Saris Zoom Z-60 Digital Camera | 27-Jul-15   | 06-Aug-15    | Sela Shepard     |
| 7  | 3070 | Camera | Omega PixL Digital Camcorder   | 06-Oct-15   |              | Min Seung        |
| 15 | 3800 | Other  | U-Go Saris DigiCam Printer II  | 04-Aug-15   | 05-Aug-15    | Hank Sorenson    |
| 16 | 3900 | Other  | U-Go Saris Label Maker         | 13-Jun-15   | 20-Jun-15    | Clint Gosse      |
| 17 | 4800 | Other  | 7N Deluxe Camera Travel Bag    | 27-Jul-15   | 06-Aug-15    | Sela Shepard     |
| 28 | 5020 | TV     | 32" Paragon 440 OLED TV        | 11-Aug-15   | 13-Aug-15    | Marta Lao        |
| 29 | 5022 | TV     | 32" Paragon 440 OLED TV        | 17-Jul-15   | 17-Jul-15    | Carl Langer      |
| 30 | 5023 | TV     | 50" Paragon 490L LED TV        | 01-Oct-15   | 01-Oct-15    | Margaret Lisbon  |
| 31 |      |        |                                |             |              |                  |
| 32 |      |        |                                |             |              |                  |

#### 8.5.4. To use advanced date filters:

Advanced date filters can be used to view information from a certain time period, such as last year, next quarter, or between two dates. In this example, we'll use advanced date filters to view only equipment that has been checked out between July 15 and August 15.

- 1. Select the **Data** tab, then click the **Filter** command. A **drop-down arrow** will appear in the header cell for each column. **Note**: If you've already added filters to your worksheet, you can skip this step.
- 2. Click the **drop-down arrow** for the column you want to filter. In our example, we'll filter column **D** to view only a certain range of dates.

|    | А    | В      | С                              | D            | E              | F                |
|----|------|--------|--------------------------------|--------------|----------------|------------------|
| 1  | ID # | Туре 🗸 | Equipment Detail 🛒             | Checked Out  | Checked In 🚽   | Checked Out By 🚽 |
| 2  | 3000 | Camera | Saris Lumina Digital Camera    | 12-May-15    | 15-May-15      | Shannon Nguyen   |
| 3  | 3005 | Camera | Saris Zoom Z-60 Digital Camera | 27-Jul-15 (S | howing All) 15 | Sela Shepard     |
| 7  | 3070 | Camera | Omega PixL Digital Camcorder   | 06-Oct-15    |                | Min Seung        |
| 15 | 3800 | Other  | U-Go Saris DigiCam Printer II  | 04-Aug-15    | 05-Aug-15      | Hank Sorenson    |
| 16 | 3900 | Other  | U-Go Saris Label Maker         | 13-Jun-15    | 20-Jun-15      | Clint Gosse      |
| 17 | 4800 | Other  | 7N Deluxe Camera Travel Bag    | 27-Jul-15    | 06-Aug-15      | Sela Shepard     |
| 28 | 5020 | TV     | 32" Paragon 440 OLED TV        | 11-Aug-15    | 13-Aug-15      | Marta Lao        |
| 29 | 5022 | TV     | 32" Paragon 440 OLED TV        | 17-Jul-15    | 17-Jul-15      | Carl Langer      |
| 30 | 5023 | TV     | 50" Paragon 490L LED TV        | 01-Oct-15    | 01-Oct-15      | Margaret Lisbon  |
| 31 |      |        |                                |              |                |                  |
| 32 |      |        |                                |              |                |                  |

3. The **Filter menu** will appear. Hover the mouse over **Date Filters**, then select the desired date filter from the drop-down menu. In our example, we'll select **Between** to view equipment that has been checked out between July 15 and August 15.

|                  | С   |                          | D         |          | E                     |         |
|------------------|-----|--------------------------|-----------|----------|-----------------------|---------|
| Equipm           | ent | Detail 🗾                 | Checked   | Out<br>▼ | Checked In 🚽          | Che     |
| Saris Lumina Di  | ₽↓  | Sort Oldest to Newest    |           |          | 15-May-15             | Shann   |
| Saris Zoom Z-60  | Ă↑  | Sort Newest to Oldest    |           |          | 06-Aug-15             | Sela S  |
| Omega PixL Digi  |     | Sor <u>t</u> by Color    |           | F        |                       | Min Se  |
| U-Go Saris Digi( | ×   | Clear Filter From "Che   | cked Out" |          | 05-Aug-15             | Hank    |
| U-Go Saris Labe  |     | F <u>i</u> lter by Color |           | •        | 20-lun-15             | Clint 🤆 |
| 7N Deluxe Came   |     | Date <u>F</u> ilters     |           | •        | <u>E</u> quals        |         |
| 32" Paragon 44   |     | Search (All)             |           | ₽~       | <u>B</u> efore        |         |
| 32" Paragon 44   |     | (Select All)             |           |          | <u>A</u> fter         |         |
| 50" Paragon 49   |     |                          |           |          | Between               |         |
|                  |     | ⊡✔ June                  |           |          | Tomorrow              |         |
|                  |     |                          |           |          | T <u>o</u> day        |         |
|                  |     | ✓ October                |           |          | Yester <u>d</u> ay    |         |
|                  |     |                          |           |          | Next Wee <u>k</u>     |         |
|                  |     |                          |           |          | T <u>h</u> is Week    |         |
|                  |     |                          |           |          | Last Week             |         |
|                  |     |                          |           |          | Next <u>M</u> onth    |         |
|                  |     |                          |           |          | Thi <u>s</u> Month    |         |
|                  |     |                          |           |          | Last Mo <u>n</u> th   |         |
|                  |     | OK                       | Can       | icel .   | Next <u>Q</u> uarter  |         |
|                  |     |                          |           |          | This Q <u>u</u> arter |         |
| _                |     |                          |           |          | Last Qua <u>r</u> ter |         |

4. The **Custom AutoFilter** dialog box will appear. Enter the desired **date(s)** to the right of each filter, then click **OK**. In our example, we want to filter for dates after or equal to **July 15, 2015**, and before or equal to **August 15, 2015**, which will display a range between these dates.

| Custom AutoFilter                                                                                   |         | ?      | × |  |  |  |  |  |
|----------------------------------------------------------------------------------------------------|---------|--------|---|--|--|--|--|--|
| Show rows where:<br>Checked Out                                                                     |         |        |   |  |  |  |  |  |
| is after or equal to                                                                                | 7/15/15 | $\sim$ |   |  |  |  |  |  |
|                                                                                                    |         |        |   |  |  |  |  |  |
| is before or equal to                                                                               | 8/15/15 | $\sim$ |   |  |  |  |  |  |
| Use ? to represent any single character<br>Use * to represent any series of characters<br>OK Cancel |         |        |   |  |  |  |  |  |

5. The worksheet will be filtered by the selected date filter. In our example, we can now see which items have been checked out **between July 15 and August 15**.

|    | Α    | В      | С                              | D           | E            | F                |
|----|------|--------|--------------------------------|-------------|--------------|------------------|
| 1  | ID # | Туре 🖵 | Equipment Detail 🛒             | Checked Out | Checked In 🚽 | Checked Out By 🚽 |
| 3  | 3005 | Camera | Saris Zoom Z-60 Digital Camera | 27-Jul-15   | 06-Aug-15    | Sela Shepard     |
| 15 | 3800 | Other  | U-Go Saris DigiCam Printer II  | 04-Aug-15   | 05-Aug-15    | Hank Sorenson    |
| 17 | 4800 | Other  | 7N Deluxe Camera Travel Bag    | 27-Jul-15   | 06-Aug-15    | Sela Shepard     |
| 28 | 5020 | TV     | 32" Paragon 440 OLED TV        | 11-Aug-15   | 13-Aug-15    | Marta Lao        |
| 29 | 5022 | TV     | 32" Paragon 440 OLED TV        | 17-Jul-15   | 17-Jul-15    | Carl Langer      |
| 31 |      |        |                                |             |              |                  |
| 32 |      |        |                                |             |              |                  |